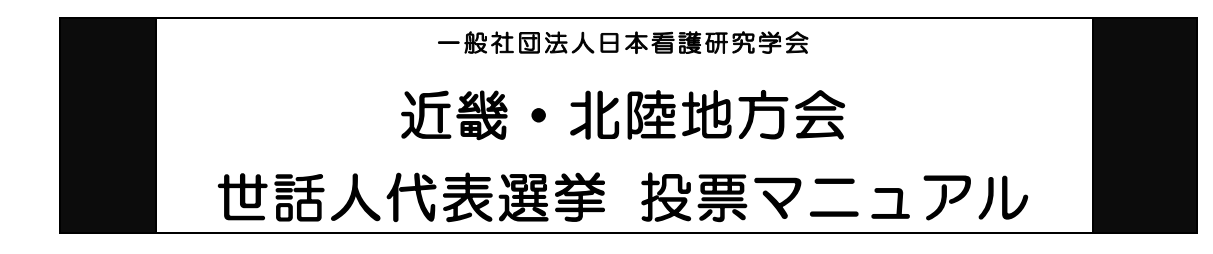

以下の手順に沿って投票してください。

# <u>投票期間:2019年12月9日(月)0時~</u> 2019年12月18日(水)23時59分 締切厳守

1. オンライン選挙システムにアクセスする

下記 URL をブラウザのアドレスバーにご入力のうえ、オンライン選挙システムにアク セスしてください。

URL : https://service.gakkai.ne.jp/society-member/auth/election/JSNR

※下記のマニュアルの画面はサンプル画面です。実際の投票画面とは選挙名、選挙期間等は異なり ますのでご了承ください。

2. ログイン画面より会員 ID (会員番号) とパスワードを入力し、ログインする

会員 ID やパスワードが不明な場合は、オンライン選挙システムのログイン画面右側の 【ログインできない方はこちら】ボタンをクリックしてご照会ください。

|    |             |                                                   | Powered by Galileo, Inc. |  |  |  |  |  |  |
|----|-------------|---------------------------------------------------|--------------------------|--|--|--|--|--|--|
|    |             | 社団法人                                              |                          |  |  |  |  |  |  |
|    |             | 本看護研究学会                                           |                          |  |  |  |  |  |  |
|    |             |                                                   |                          |  |  |  |  |  |  |
|    | 社) 日本看護研究学会 | 2019年度(学会年度開始月:4月)                                |                          |  |  |  |  |  |  |
|    |             |                                                   |                          |  |  |  |  |  |  |
|    | ■オンライン選挙    |                                                   |                          |  |  |  |  |  |  |
| ١. | 会員IDとパスワー   | ドを入力して、ログインボタンを押してください。                           |                          |  |  |  |  |  |  |
| 1  | 会員ID        |                                                   |                          |  |  |  |  |  |  |
| 1  | バスワード       |                                                   |                          |  |  |  |  |  |  |
| 1  | ログイン        | ログインできない方はご                                       | 56                       |  |  |  |  |  |  |
| н  |             |                                                   |                          |  |  |  |  |  |  |
|    | 注意)ご利用環     | (現在)でいて                                           |                          |  |  |  |  |  |  |
|    | 本システムは、     | Windows XP以前の環境及び従来型携帯電話(フィーチャーフォン)からはご利用いただけません。 |                          |  |  |  |  |  |  |
|    |             |                                                   |                          |  |  |  |  |  |  |
|    |             |                                                   |                          |  |  |  |  |  |  |
|    |             | 在)日本有護研究子会 オンフィン選手ン人ナム                            |                          |  |  |  |  |  |  |
|    |             |                                                   |                          |  |  |  |  |  |  |
|    |             | ご自分の <b>会員番号</b> と <u>パスワード</u> を使ってログインしてください。   |                          |  |  |  |  |  |  |
|    |             | ■現在宝施中の選挙                                         |                          |  |  |  |  |  |  |
|    |             | -7012-016-1-902                                   |                          |  |  |  |  |  |  |
|    |             |                                                   |                          |  |  |  |  |  |  |
|    |             |                                                   |                          |  |  |  |  |  |  |
|    |             | ※電子投票に不具合がある場合は、下記事務局までご連絡ください。                   |                          |  |  |  |  |  |  |
|    |             | 【オンライン選挙システムに関するお問い合わせ先】                          |                          |  |  |  |  |  |  |
|    |             | 一般社団法人 日本看護研究学会 事務局                               |                          |  |  |  |  |  |  |
|    |             | 〒170-0002東京都豊島区巣鴨1-24-1-4F                        |                          |  |  |  |  |  |  |
|    | 575THC      | (株) ガリレオ学会業務情報化センター内                              |                          |  |  |  |  |  |  |
|    |             | TEL: 03-3944-8236 FAX:03-5981-9852                |                          |  |  |  |  |  |  |
|    |             | E-mail: <u>g027jsnr-support@ml.gakkai.ne.jp</u>   |                          |  |  |  |  |  |  |

#### 3. 投票する選挙を選択する

投票できる選挙が表示されますので、選挙名称をクリックしてください。

| • | <ul> <li>■オンライン投票画面 ログインが完了しました</li> <li></li></ul>                                       | 具種別 会員                  |  |  |  |  |
|---|-------------------------------------------------------------------------------------------|-------------------------|--|--|--|--|
|   | 1)下記の選挙→覧から、未投票の選挙をクリックしてオンライン投票を行ってください。                                                 |                         |  |  |  |  |
|   |                                                                                           |                         |  |  |  |  |
| ~ | <u>近畿・北陸地方会世話人代表選挙</u> <u>未投票</u> 2016//0□/□↓ 12:00:00 - 般社団法人日本看護研究学会 近畿 北陸地方会世話人代表を選出する | ) - 2015/04/X0 23:59:59 |  |  |  |  |
|   |                                                                                           |                         |  |  |  |  |

# 4. 投票対象者を選択する

投票対象者は以下の 2 つの方法で選択が可能です。ご希望の選択方法によって投票対象者を選択してください。投票可能な票数は、1 票です。

| 【オンライン投票】                              |                                     |  |  |  |  |  |
|----------------------------------------|-------------------------------------|--|--|--|--|--|
| 選挙名称: 近畿・北陸地方会世話人代表選挙                  |                                     |  |  |  |  |  |
| 選挙概要: 日本看護研究学会近畿・北陸地方会                 | の世話人代表を選出する                         |  |  |  |  |  |
| 選挙期間: 2019/12/01 00:00:00 - 2019/      | /12/18 23:59:59                     |  |  |  |  |  |
| 選挙種別: 世話人代表                            |                                     |  |  |  |  |  |
| 選挙管理責任者: 一般社団法人 日本看護研究                 | ?学会事務局 g027jsnr-mng@ml.gakkai.ne.jp |  |  |  |  |  |
| 選挙ブロック: なし                             |                                     |  |  |  |  |  |
| 投票条件: 1票まで                             |                                     |  |  |  |  |  |
| また、【候補者リストから選択】ボタンをクリッ<br>候補者リストから選択   | ックすると、リストから選択することができます。<br>方法①      |  |  |  |  |  |
| 氏 名                                    | 所属                                  |  |  |  |  |  |
| 追加                                     | 方法②                                 |  |  |  |  |  |
| 3)上記投票対象者を確認後、下記【投票へ進む】ボタンをクリックしてください。 |                                     |  |  |  |  |  |
|                                        |                                     |  |  |  |  |  |

方法①「候補者リストから選択」

- → 【候補者リストから選択】ボタンをクリックすると、被選挙人リスト(50音順)が表示されます。リストのチェックボックスにチェックを入れることにより投票対象者を選択できます。
- 方法② 直接、氏名を入力して選択
  - → 「氏」「名」のいずれかの情報を入力し【追加】ボタンをクリックすると、投 票対象者が選択できます。「氏」または「名」を入力して【追加】ボタンをク リックした場合に、複数候補者がいるときは表示されるプルダウンから該当

者を選択し、再度【追加】ボタンをクリックして投票対象者を選択してくだ さい。

## 5. 投票対象者選択の完了

投票対象者の選択が完了したら、ページ下部の【投票へ進む】ボタンをクリックして ください。

| 4     | <b>롲補者リストから</b> | 選択        |                   |
|-------|-----------------|-----------|-------------------|
|       | 氏               | 名         | 所属                |
| 追加    |                 |           |                   |
| 削除    | テスト             | 太郎        | ●●●大学             |
| 削除    | テスト             | 花子        | ●●大学              |
| 3)上記投 | 票対象者を確認後        | 後、下記【投票へ進 | む】ボタンをクリックしてください。 |
| i 🦳   | 投票へ進む           |           |                   |

定められた定数以上に投票すると、画面上部に下記のようなエラーメッセージが表示 されます。

| ■オンライン投票画面 選択した被選挙候補者が多すぎます。投票は ● 票までに限ります |                  |    |  |  |  |  |  |  |
|--------------------------------------------|------------------|----|--|--|--|--|--|--|
| 会員ID 099999 1                              | 会員氏名 ガリレオ太郎 会員種別 | 会員 |  |  |  |  |  |  |

## 6. 投票対象者の最終確認と投票

選択された投票対象者の確認画面が表示されます。投票内容を修正する場合は、「投票 内容の修正」をクリックし、投票対象者選択の画面へ戻ってください。投票内容に間 違いがない場合は、「投票」ボタンをクリックし投票完了となります。「投票」ボタン をクリックした後、変更はできませんのでご注意ください。

|                                               |                                          |                                                           | 投票数が上限に達していない                            |
|-----------------------------------------------|------------------------------------------|-----------------------------------------------------------|------------------------------------------|
| 設票内容の確認                                       |                                          |                                                           | 場合に表示されます                                |
| 2票数が上限に達していま<br>追加したい場合は【投票内                  | きせん。<br>内容の修正】ボタンをクリ                     | リックしてください。                                                |                                          |
| ) まだ投票は完了して<br>「投票」ボタンをクリ<br>また、候補者を未選邦       | Cいません。内容をご<br>リックした後、変更で<br>Rのまま「投票」ボタ   | 確認の上、画面下部の【投票】ボタンを<br>きませんのでご注意下さい!<br>ンを押した場合、白紙投票として受け付 | ウリックして完了してください。<br>けることになり、その後の変更はできません。 |
| 選挙概要: 各地区に<br>選挙期間: 2019/11<br>投票条件: 複数投票<br> | おいて次期評議員(半<br>/01 00:00:00 - 20<br>● 票まで | (数改選) を会員の投票により選出する<br>019/11/30 23:59:59                 |                                          |
| E.                                            | 名                                        | 所属                                                        |                                          |
| テスト                                           |                                          | ●●●●大学                                                    |                                          |
| テスト                                           | 花子                                       | ●●大学                                                      |                                          |
| 投票内容の修正                                       |                                          |                                                           |                                          |
| 投票                                            |                                          |                                                           |                                          |

#### 7. 投票の完了

投票が完了すると、3.の選挙選択画面へ戻り、「投票を完了しました。」というメッ セージが表示されるとともに、完了した選挙が「投票済」と表示されます。 一度「投票済」となった選挙については、<u>投票内容の修正、再投票はできません</u>ので、 くれぐれもご注意ください。

| ▲看護研究学会 2015年度(学会年度                       | 開始月:4月)               |                                        |                    |  |  |  |  |
|-------------------------------------------|-----------------------|----------------------------------------|--------------------|--|--|--|--|
| 2742投票画面 125素で元<br>余員ID 099999 余          | しました。 ゴリレオ 太郎         |                                        | 91 会員              |  |  |  |  |
| 1)下記の選挙一覧から、未投票の選挙をクリックしてオンライン投票を行ってください。 |                       |                                        |                    |  |  |  |  |
|                                           | <u>投票/未投票</u> 選挙      | 期間                                     |                    |  |  |  |  |
| <u>近畿·北陸地方会世話人代表選挙</u><br>→般社団法人日本看護研究学会  | 投票済<br>近畿・北陸地方会世話人代表を | <mark>2016』12:00:00</mark> - 2<br>選出する | 015/04/X0 23:59:59 |  |  |  |  |
|                                           | \                     |                                        |                    |  |  |  |  |
| ログアウト                                     | •                     |                                        |                    |  |  |  |  |
|                                           |                       | -                                      |                    |  |  |  |  |

## 8. 本選挙に関する問い合わせ先

日本看護研究学会 近畿・北陸地方会 選挙管理委員会 杉島優子、蔵屋敷美紀

【問い合わせ先】

日本看護研究学会 近畿・北陸地方会事務局 福井医療大学(近田・藤本)TEL 0776-59-2204、FAX 0776-59-2205